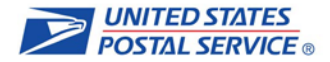

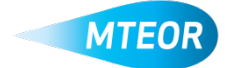

## Withdraw MTE Request

The "Withdraw Request" function allows users to easily remove requests from MTEOR after they have been placed. Click <u>here</u> to visit the MTEOR webpage for additional information.

- 1. Login into MTEOR and select your facility
- 2. Select the request to withdraw by marking the checkbox on the left, then select the "View Details" button

Note: You can also select the request number to view the Request Details page

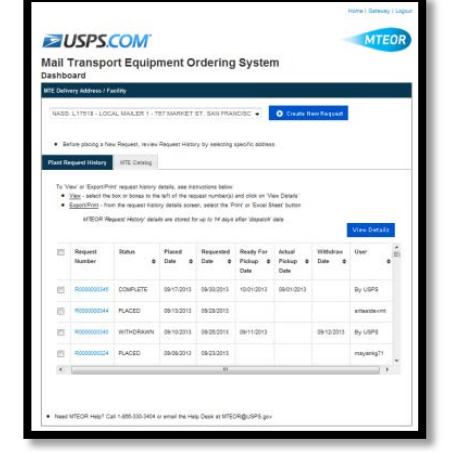

- 3. Review request to confirm that it needs to be withdrawn
- 4. Click the red "Withdraw Request" button

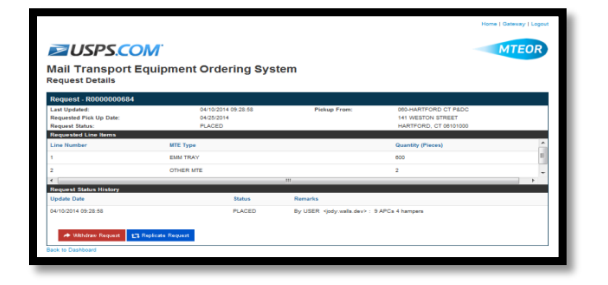

- 5. A popup window will appear asking to withdraw the request
- 6. Click "Ok " to confirm

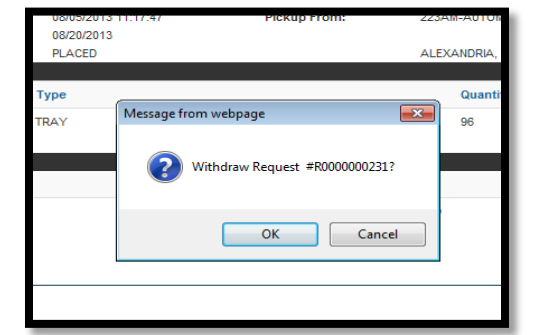

- 7. A second popup window will verify that the request was successfully withdrawn
- 8. The Request Details page and MTEOR Dashboard will also reflect that the order was "Withdrawn"

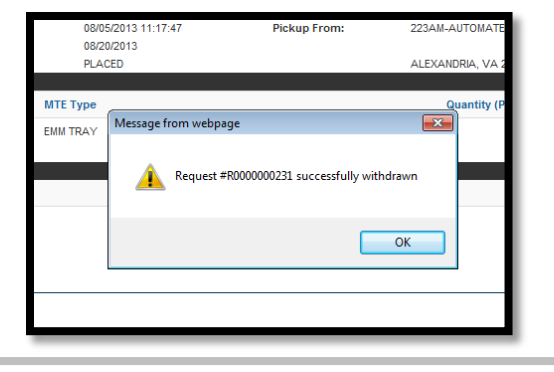